Kohler Learning

# **File Options**

# Unit 2.02

## **Change History**

Update the following table as necessary when this document is changed:

| Date | Name | Change Description |
|------|------|--------------------|
|      |      |                    |
|      |      |                    |

Kohler Learning

## Purpose

Use this procedure to find, save, export and import files in QuickSize.

## Trigger

Perform this procedure when you need to manage files in the QuickSize application.

## Prerequisites

You are logged in to QuickPack.

## **Helpful Hints**

None

Kohler Learning

### Procedure

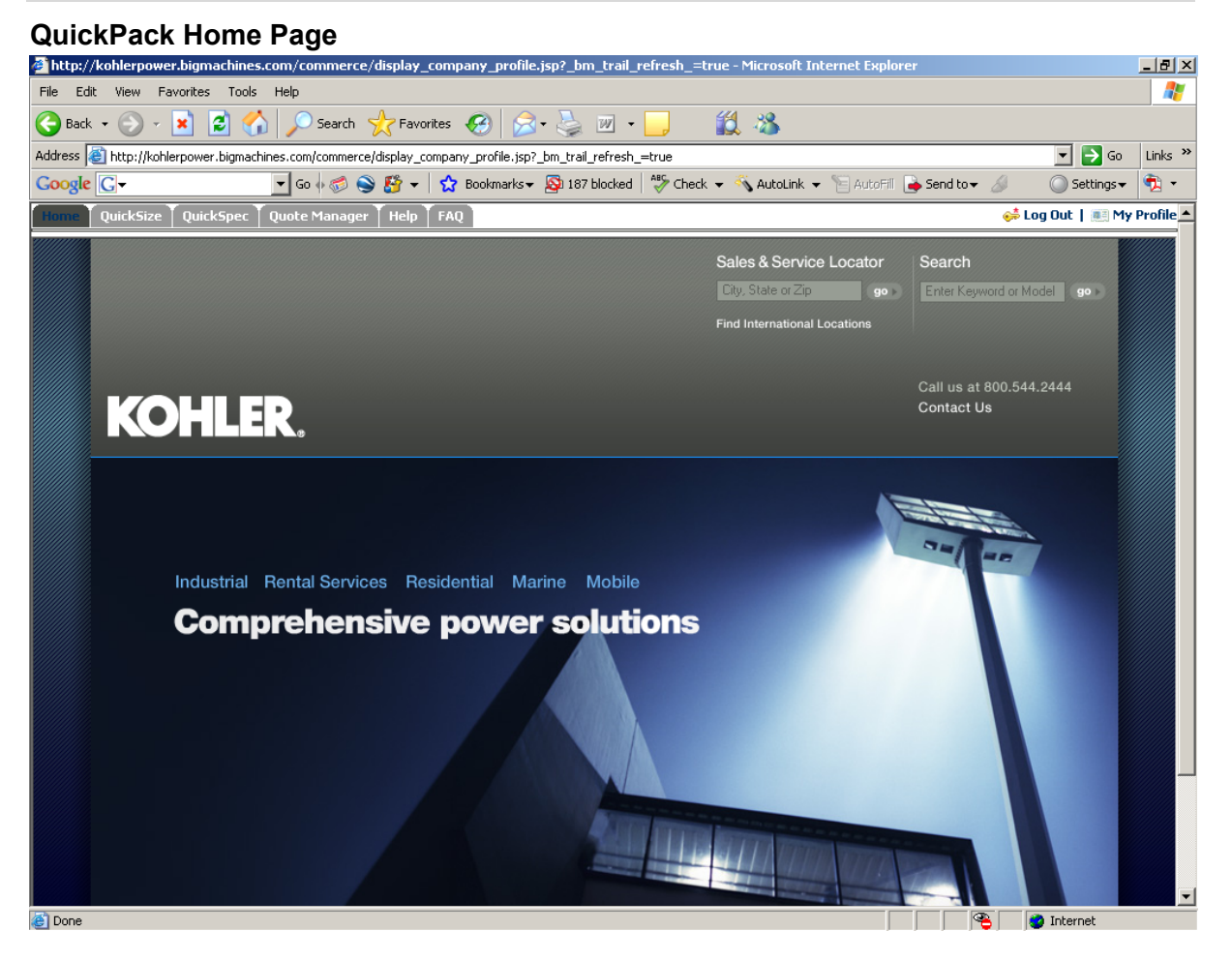

1. Select the QuickSize tab to open the Model Search screen.

Kohler Learning

| Model Search                      |                                |                              |                                          |                                 |                           |
|-----------------------------------|--------------------------------|------------------------------|------------------------------------------|---------------------------------|---------------------------|
| 🙆 Model Search - Microsoft Inte   | ernet Explorer                 |                              |                                          |                                 | _ 8 ×                     |
| File Edit View Favorites To       | ools Help                      |                              |                                          |                                 | A 1                       |
| 🌀 Back 🔹 🕥 🖌 🗾 💋                  | 🏠 🔎 Search   tavo              | rites 🔗 🔗 🍹                  | 🗹 • 📙 🛛 🎇 🖏                              |                                 |                           |
| Address 🙆 http://kohlerpower.bigr | machines.com/commerce/new_equi | ipment/products/selector_cor | nfigs.jsp?segment_id=34&pline_id=-1&sele | ctor_type=2&rule_group_id=41260 | 1898:sin 💌 ラ Go 🛛 Links » |
| Google G-                         | 💌 Go 🖗 🍏 🌍 🥵 🔻                 | 👷 Bookmarks 👻 🚳 187          | 7 blocked   🦃 Check 👻 🐔 AutoLink 👻       | 🔸 📔 AutoFill 隆 Send to 🗸 🚿      | 🔘 Settings 🗸              |
| KOHLER.                           |                                |                              |                                          |                                 |                           |
| Home QuickSize QuickSpe           | ec 🕇 Quote Manager 🕇 Help 🗎    | FAQ                          |                                          | •                               | 幕 Log Out 📔 🌉 My Profile  |
| Home > Selector Configs >         |                                |                              |                                          |                                 |                           |
|                                   |                                |                              |                                          |                                 | Update Cancel             |
| Money Cerpou                      |                                |                              |                                          |                                 |                           |
| MUDEL SEARCH                      |                                |                              |                                          |                                 |                           |
| Power System                      |                                |                              |                                          |                                 |                           |
| Project                           |                                |                              | Options                                  |                                 |                           |
| 2 Customer                        |                                |                              | Gen Sets to Display                      | Recommended Gen Sets            | •                         |
|                                   | ,                              |                              | to Recommend                             | 16                              |                           |
| Fuel Type                         | Diesel 🗸                       |                              | 🕜 Max. Number of                         | 5                               |                           |
| Frequency                         | 60 Hz 💌                        |                              | Undersized Gensets<br>Shown              |                                 |                           |
| EPA Certified Engine              | T Please Select                | Select A EPA<br>Certified    | Max. Genset Loading (% or                | f 80                            |                           |
|                                   |                                | Engine                       | full load)                               |                                 |                           |
|                                   |                                | Requirement                  | full load)                               | 30                              |                           |
| BC Certified                      | * Please Select 💌              | Select A IBC<br>Certified    | <ul> <li>Onits</li> </ul>                | English 💌                       |                           |
|                                   |                                | Requirement                  | L                                        |                                 |                           |
| Generator Voltage                 | 277/480 💌                      |                              |                                          |                                 |                           |
| Connection                        | Wye 💌                          |                              |                                          |                                 |                           |
| Temperature Rise /                | 130C Standby 💌                 |                              |                                          |                                 |                           |
| Gensets in Parallel               | 1 -                            |                              |                                          |                                 |                           |
| Altitude (ft/m)                   | 500                            |                              |                                          |                                 |                           |
| Ambient Temperature               | 70                             |                              |                                          |                                 |                           |
| (F/C)                             |                                |                              |                                          |                                 | •                         |
| E Done                            |                                |                              |                                          |                                 | 🥑 Internet                |

**2.** Scroll to the file icons.

Kohler Learning

| Model Search                     |                                                                                                    |            |                     |
|----------------------------------|----------------------------------------------------------------------------------------------------|------------|---------------------|
| Model Search - Microsoft Inte    | ernet Explorer                                                                                                    |            | _ @ ×               |
| File Edit View Favorites To      | uolis Help                                                                                                    |            | 27                  |
| 🕒 Back • 🕥 - 💌 😰                 | 🏠 🔎 Search 👷 Favorites 🚱 🔗 - 😓 🔟 - 🔜 🏼 🖓                                                                                           |            |                     |
| Address a http://kohlerpower.big | nachines.com/commerce/new_equipment/products/selector_configs.jsp?segment_jd=348pline_jd=-18selector_type=28rule_group_jd=41260898 | sin 💌 🛃 Go | Links <sup>39</sup> |
| Google C-                        | 💌 Go 🖟 🧭 🍣 🥵 🔹 🏠 Bookmarks = 🧕 187 blocked 🛛 🖤 Check = 🔨 AutoLink = 🔚 AutoFil 🍙 Send to = 🖉                                        | Settings + | ÷.                  |
| Generator Voltage                | 277/480                                                                                                    |            | -                   |
| Connection                       | Wye 💌                                                                                                    |            |                     |
| Temperature Rise /<br>Duty       | 130C Standby 💌                                                                                                    |            |                     |
| Gensets in Parallel              | 1 .                                                                                                    |            |                     |
| Altitude (ft/m)                  | 500                                                                                                    |            |                     |
| Ambient Temperature<br>(F/C)     | 70                                                                                                    |            |                     |
| Max. Voltage Dip (%)             | 20                                                                                                    |            |                     |
| Max. Frequency Dip<br>(%)        | 20<br>Enabled                                                                                                    |            |                     |
| Max. Harmonics (%)               |                                                                                                    |            |                     |
|                                  | Enabled .                                                                                                    |            |                     |
| 📁 🖬 🗟 📷 👘                        |                                                                                                    |            |                     |
| Please Select                    |                                                                                                    |            |                     |
| Add Load                         |                                                                                                    |            |                     |
| Delete Load                      |                                                                                                    |            |                     |
| Copy Load                        |                                                                                                    |            |                     |
| Add Step                         |                                                                                                    |            |                     |
| Delete Step                      |                                                                                                    |            |                     |
| Copy Step                        |                                                                                                    |            |                     |
| 5.0                              |                                                                                                    |            |                     |
| Up Down                          |                                                                                                    |            |                     |
| op                               |                                                                                                    | 0 neb +    |                     |
| ·                                |                                                                                                    | Back t     |                     |
|                                  | 3                                                                                                    | Jpdate Ca  | ncel 🔒              |
| Done                             |                                                                                                    | Diternet   |                     |

3. Click to browse for your projects.

Kohler Learning

| Model Search                                           |                               |                                     |                           |                                       |                            |
|--------------------------------------------------------|-------------------------------|-------------------------------------|---------------------------|---------------------------------------|----------------------------|
| 🚰 Model Search - Microsoft Inte                        | ernet Explorer                |                                     |                           |                                       | _ <u>8</u> ×               |
| File Edit View Favorites To                            | ools Help                     |                                     |                           |                                       |                            |
| 🕒 Back 🔹 🕥 👻 📓                                         | 🏠 🔎 Search   tave             | orites 🚱 🔗 嫨 📝                      | • 📃 🛛 🛍 🦓                 | i i i i i i i i i i i i i i i i i i i |                            |
| Address 🙆 http://kohlerpower.bigr                      | nachines.com/commerce/new_equ | upment/products/selector_configs.js | o?segment_id=34&pline_id= | -1&selector_type=2&rule_group_id=412  | 60898:sin 🔻 🔁 Go 🛛 Links 🎽 |
| Google G-                                              | 🔻 Go 🖣 🍏 🍑 🚰 🛨                | 👷 Bookmarks 👻 🔯 187 blocke          | d   💝 Check 👻 🔨 Auto      | oLink 👻 📔 AutoFill 🔒 Send to 👻 🍐      | 🔵 Settings 🗸 🔹             |
| Generator Voltage                                      | 277/480                       |                                     |                           |                                       |                            |
| Connection                                             | Wye 💌                         |                                     |                           |                                       |                            |
| 7 Temperature Rise /<br>Duty                           | 130C Standby 💌                |                                     |                           |                                       |                            |
| Gensets in Parallel                                    | 1 -                           |                                     |                           |                                       |                            |
| 🛛 🕜 Altitude (ft/m)                                    | 500                           |                                     |                           |                                       |                            |
| <ul> <li>Ambient Temperature</li> <li>(F/C)</li> </ul> | 70                            |                                     |                           |                                       |                            |
| 🕜 Max. Voltage Dip (%)                                 | 20                            |                                     |                           |                                       |                            |
| 🔹 🕜 Max. Frequency Dip                                 | 20                            |                                     |                           |                                       |                            |
| (%)                                                    | Enabled 💌                     |                                     |                           |                                       |                            |
| 🔹 🕜 Max. Harmonics (%)                                 | 15                            |                                     |                           |                                       |                            |
|                                                        | Enabled 💌                     |                                     |                           |                                       |                            |
|                                                        |                               |                                     |                           |                                       |                            |
| My Projects:                                           |                               |                                     |                           |                                       |                            |
| Name Descript                                          | ion Created                   | Project Name / Id:                  |                           |                                       |                            |
| 💽 dan                                                  | 10.20.2008                    | Description:                        |                           |                                       |                            |
| 📀 dan import                                           | 10.20.2008                    | Descripcion:                        | A                         |                                       |                            |
| gary import                                            | 10.20.2008                    |                                     |                           |                                       |                            |
| gary test                                              | 10.20.2008                    | J                                   | ¥                         |                                       |                            |
| karenimporttest                                        | 10.20.2008                    |                                     | _                         |                                       |                            |
| test                                                   | 10.17.2006                    | Open Cance                          |                           |                                       |                            |
|                                                        |                               |                                     |                           |                                       |                            |
|                                                        |                               |                                     |                           |                                       |                            |
|                                                        |                               |                                     |                           |                                       |                            |
| Please Select                                          |                               |                                     |                           |                                       |                            |
| AddLoad                                                |                               |                                     |                           |                                       |                            |
| Delete Load                                            |                               |                                     |                           |                                       |                            |
| Delete Louis                                           |                               |                                     |                           |                                       | <b>•</b>                   |
| ê                                                      |                               |                                     |                           |                                       | 🤨 Internet                 |

- Select the appropriate project from the list in the My Projects: section. 4.
- Click do save a project to **My Projects**. 5.

Kohler Learning

| Model Search                                                                                                    |     |
|----------------------------------------------------------------------------------------------------|-----|
| 🚰 Model Search - Microsoft Internet Explorer                                                                                                    | ×   |
| File Edit View Favorites Tools Help                                                                                                    | 1   |
| 🕞 Back + 🕥 - 💌 🖻 🏠 🔎 Search 🤺 Favorites 🚱 🔗 + 🌺 📨 + 🛄 🔣 🖄                                                                                                    |     |
| Address 🔯 http://kohlerpower.bigmachines.com/commerce/new_equipment/products/selector_configs.jsp?segment_id=348pline_id=-18selector_type=28rule_group_id=41260898sin 🔽 🎅 Go 🛛 Unk | s » |
| Coogle 🕞 🗸 🐨 🐨 🚱 🥵 🚰 🗸 🔓 Bookmarks 🛛 🖓 187 blocked 👫 Check 🗸 🔨 AutoLink 🗸 🔚 AutoFill 🍃 Send to + 🥖 🔘 Settings 🗸 👘                                                                  | -   |
| 😢 Generator Voltage   277/480 🔹                                                                                                    |     |
| Connection Wye 💌                                                                                                    |     |
| Temperature Rise / 130C Standby       Duty                                                                                                    |     |
| 2 Gensets in Parallel 1 -                                                                                                    |     |
| Altitude (ft/m)     500                                                                                                    |     |
| Ambient Temperature     70     (F/C)                                                                                                    |     |
| 2 Max. Voltage Dip (%) 20                                                                                                    |     |
| Max. Frequency Dip     20                                                                                                    |     |
| (%) Enabled •                                                                                                    |     |
| 2 Max. Harmonics (%) 15                                                                                                    |     |
| Enabled -                                                                                                    |     |
|                                                                                                    |     |
| My Projects:                                                                                                    |     |
| Name Description Created Project Name / Id:                                                                                                    |     |
| O dan 10.20.2008 Description:                                                                                                    |     |
| C dari mjort 10.20.2009                                                                                                    |     |
| gay mport                                                                                                    |     |
| Kareninporttest   10.20.2008                                                                                                    |     |
| Test 10.17.2008 Save Cancel                                                                                                    |     |
|                                                                                                    |     |
|                                                                                                    |     |
|                                                                                                    |     |
| Diago Salact                                                                                                    | ٦   |
|                                                                                                    |     |
| Add Load                                                                                                    |     |
| Delete Load                                                                                                    | -   |
| Internet                                                                                                    |     |

# ٩

# The Project Name / Id: and Description: fields are activated.

**6.** As required, complete/review the following fields:

| Field Name         | R/O/C | Description                      |
|--------------------|-------|----------------------------------|
| Project Name / Id: | R     | Project name or identifier       |
| Description:       | R     | Brief description of the project |

7. Click Save to save the project.

Kohler Learning

| Model Search                             |                           |                                     |                          |                              |                       |            |
|------------------------------------------|---------------------------|-------------------------------------|--------------------------|------------------------------|-----------------------|------------|
| Model Search - Microsoft Internet E:     | kplorer                   |                                     |                          |                              |                       | _ 8 ×      |
| File Edit View Favorites Tools H         | lelp                      |                                     |                          |                              |                       | - <u> </u> |
| 🚱 Back 🔹 💮 🖌 💌 😰 🐔                       | 🔎 Search   travorit       | ies 🚱 🔗 🎍 🔟 🔹                       | 📙 🛍 🚳                    |                              |                       |            |
| Address 🙆 http://kohlerpower.bigmachines | s.com/commerce/new_equipr | ment/products/selector_configs.jsp? | segment_id=34&pline_id=- | 18selector type=28rule group | id=41260898sin 🔻 🔁 Go | Links »    |
| Google G-                                | - Go 🗄 🍏 🌍 🤔 🕶 📔          | 🔂 Bookmarks 🗸 🔊 187 blocked         | 🏾 🌮 Check 👻 🔨 Auto       | Link 👻 📔 AutoFill 🍺 Send I   | :o 🕶 🖉 💿 Settings 🕶   | 🔁 -        |
| Altitude (ft/m) 500                      |                           |                                     |                          |                              |                       | -          |
| Ambient Temperature     (F/C)            |                           |                                     |                          |                              |                       |            |
| 🕜 Max. Voltage Dip (%) 🛛 🛛 🛛 🖓           |                           |                                     |                          |                              |                       |            |
| Max. Frequency Dip                       |                           |                                     |                          |                              |                       |            |
| Enat                                     | oled 💌                    |                                     |                          |                              |                       |            |
| Max. Harmonics (%)                       |                           |                                     |                          |                              |                       |            |
|                                          |                           |                                     |                          |                              |                       |            |
|                                          |                           |                                     |                          |                              |                       |            |
| My Projects:                             | Created                   | Project Name / Id:                  |                          |                              |                       |            |
| ane Description                          | 10.20.2008                | testprojectx 🗙                      |                          |                              |                       |            |
| dan import                               | 10.20.2008                | Description:                        |                          |                              |                       |            |
| gary import                              | 10.20.2008                | test                                | <u> </u>                 |                              |                       |            |
| <ul> <li>gary test</li> </ul>            | 10.20.2008                |                                     | <b>V</b>                 |                              |                       |            |
| 📀 karenimporttest                        | 10.20.2008                | testprojectx was saved.             |                          |                              |                       |            |
| 📀 test                                   | 10.17.2008                |                                     |                          |                              |                       |            |
| I                                        | 10.00.0000                | Save Cancel                         |                          |                              |                       |            |
|                                          |                           |                                     |                          |                              |                       |            |
|                                          |                           |                                     |                          |                              |                       |            |
| Please Select                            |                           |                                     |                          |                              |                       |            |
|                                          |                           |                                     |                          |                              |                       |            |
| Add Load                                 |                           |                                     |                          |                              |                       |            |
| Delete Load                              |                           |                                     |                          |                              |                       |            |
| Copy Load                                |                           |                                     |                          |                              |                       |            |
| Add Step                                 |                           |                                     |                          |                              |                       |            |
| Delete Step                              |                           |                                     |                          |                              |                       |            |
| Copy Step                                |                           |                                     |                          |                              |                       | -          |
| E Done                                   |                           |                                     |                          |                              | 🌍 Internet            |            |

The system displays the message, "[Project name] was saved."

8. Click korrect to export a project.

Kohler Learning

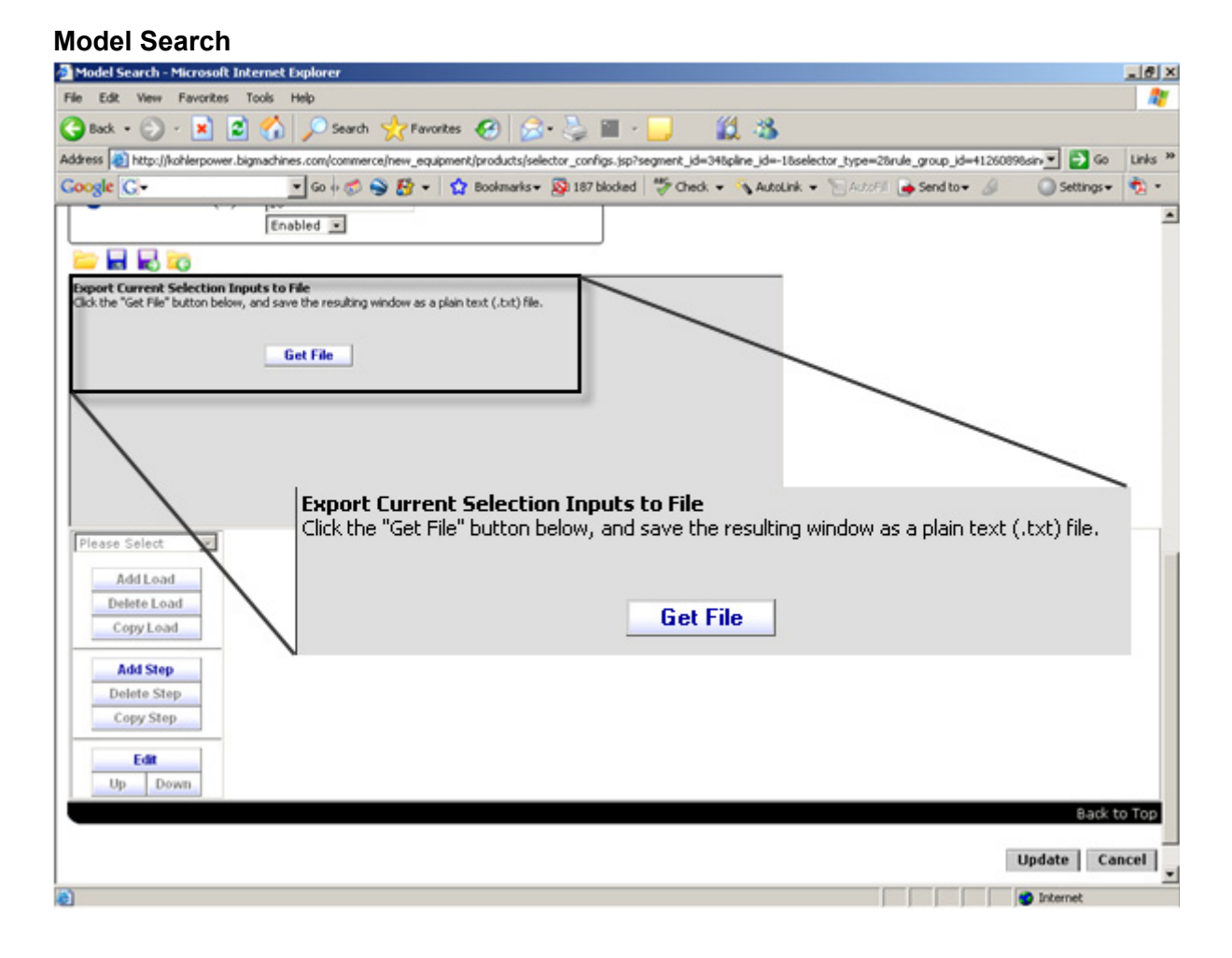

9. Click Get File to open the SelectorSaverExportFile.pl screen.

Kohler Learning

# SelectorSaverExportFile.pl

| 🕗 http://resources.bigmachines.com/cgi-bin/internal/SelectorSaverExportFile.pl - Microsoft Internet Expl 💶 🔲                                                                                                    |
|----------------------------------------------------------------------------------------------------|
| Eile Edit View Favorites Tools Help                                                                                                    |
| 🕞 Back 🗸 🕥 🖌 📓 🐔 🔎 Search 🤺 Favorites 🤣 🍰 - چ 🚍 📃 🎉 🚳                                                                                                    |
| Address 🗃 http://resources.bigmachines.com/cgi-bin/internal/SelectorSaverExportFile.pl 💽 🕤 Go Links                                                                                                    |
| Google 🕞 🗸 🔽 🐨 Go In 😴 🔄 😴 😴 🗸 🟠 Bookmarks 🕶 🖉 Settings 👻 👘 🔹                                                                                                    |
| fuelType_g  Dieselfrequency_g  60hzePACertifiedEngine_g  Please<br>SelectiBCCertifiedEngine_g  Please<br>Selectconnection_g  wyegeneratorVoltage_g  277/4803temperatureRiseDuty_g  130cstandbyge<br>Gen<br>SetsmaxNumberOfGensetsToRecommend_g  16maxNumberOfUndersizedGensetsShown_g  5ma |
|                                                                                                    |
| Sone                                                                                                    |

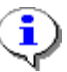

A new browser window opens with project information.

**10.** Select **File → Save As** ... to open the *Save Web Page* dialog box.

Kohler Learning

| Save Web Pag                                                  | ge                                                   |                                    |       |
|---------------------------------------------------------------|------------------------------------------------------|------------------------------------|-------|
| Save Web Page                                                 |                                                      |                                    | ? ×   |
| Save jn:                                                      | 🕒 My Document                                        | s 💽 😒 🖭 •                          |       |
| My Recent<br>Documents<br>Desktop<br>My Documents<br>LBFJFPC1 | infoPak<br>My Music<br>My Pictures<br>SnagIt Catalog |                                    |       |
| My Network<br>Places                                          | File <u>n</u> ame:                                   | SelectorSaverExportFile_pl         | ave   |
|                                                               | Save as <u>t</u> ype:                                | Web Page, HTML only (*.htm;*.html) | incel |
|                                                               | <u>E</u> ncoding:                                    | Western European (ISO)             |       |

- **11.** Navigate to the directory to which you wish to save the file.
- 12. Click I in the Save as type: field and select Text file (\*.txt).
- **13.** In the **File name:** field, enter a descriptive name.
- **14.** Click <u>Save</u> to save the file.

Kohler Learning

| Model Search                                                                                                    |         |
|----------------------------------------------------------------------------------------------------|---------|
| 🚈 Model Search - Microsoft Internet Explorer                                                                                                    | _ 8 ×   |
| File Edit View Favorites Tools Help                                                                                                    | - 🥂     |
| 🚱 Back 🔹 🕢 🔎 Search 🤺 Favorites 🤣 🍰 + 🦕 🔟 🖌 🕌 🎇                                                                                                    |         |
| Address 🕘 http://kohlerpower.bigmachines.com/commerce/new_equipment/products/selector_configs.jsp?segment_id=348pline_id=-1&selector_type=2&rule_group_id=4126089&sini 🔻 🋃 Go | Links » |
| Coogle 🕞 🗸 🐨 🐨 🚱 👔 🗸 👷 Bookmarks 🛛 👰 187 blocked 🖓 Check 🗸 🔨 AutoLink 🗸 📄 AutoFill 🍙 Send to 🗸 🥥 Settings                                                                     | -<br>•  |
| Altitude (ft/m)     500                                                                                                    |         |
| Ambient Temperature     To     To                                                                                                    |         |
| Max. Voltage Dip (%)     20                                                                                                    |         |
| 2 Max. Frequency Dip 20                                                                                                    |         |
| (%) Enabled v                                                                                                    |         |
| 3 Max. Harmonics (%) 15                                                                                                    |         |
| Enabled 💌                                                                                                    |         |
|                                                                                                    |         |
| My Projects:                                                                                                    |         |
| Name Description Created Project Name / Id:                                                                                                    |         |
| O dan 10.20.2008 Description                                                                                                    |         |
| o dan import 10.20.2008                                                                                                    |         |
| gary import 10.20.2008                                                                                                    |         |
| gary test 10.20.2008                                                                                                    |         |
| karenimporttest 10.20.2008                                                                                                    |         |
| V rest 10.17.2008 Save Cancel                                                                                                    |         |
|                                                                                                    |         |
|                                                                                                    |         |
| Please Select                                                                                                    |         |
|                                                                                                    |         |
| Add Load                                                                                                    |         |
| Delete Load                                                                                                    |         |
| CopyLoad                                                                                                    |         |
| Add Step                                                                                                    |         |
| Delete Sten                                                                                                    |         |
| Convision                                                                                                    | -       |
| Done                                                                                                    |         |

**15.** Click **G** to import a file.

Kohler Learning

| Model Search                                                                                                    |              |
|----------------------------------------------------------------------------------------------------|--------------|
| 🚰 Model Search - Microsoft Internet Explorer                                                                                                    | _ 8 ×        |
| File Edit View Favorites Tools Help                                                                                                    | 2            |
| 🔇 Back 🔹 🕑 🖌 📓 🚮 🔎 Search 🤺 Favorites 🚱 🔗 - چ 📨 🖵 🛛 🛍 🖄                                                                                                    |              |
| Address 💩 http://kohlerpower.bigmachines.com/commerce/new_equipment/products/selector_configs.jsp?segment_id=348pline_id=-18selector_type=28rule_group_id=41260898slin 🗾 | → Go Links » |
| Coogle 💽 - 🔄 Go 🖟 🌍 🥸 🛃 - 🛛 🏠 Bookmarks - 🔊 187 blocked 🛛 🎋 Check - 🔨 AutoLink - 🔚 AutoFill 🍙 Send to - 🖉 🔘 Se                                                           | ttings 🕶 🔨 🔻 |
| 2 Altitude (ft/m) 500                                                                                                    | <b>_</b>     |
| Ambient Temperature     (F/C)                                                                                                    |              |
| 2 Max. Voltage Dip (%) 20                                                                                                    |              |
| 20     20       (%)     Enabled                                                                                                    |              |
| 2 Max. Harmonics (%) 15                                                                                                    |              |
| Enabled                                                                                                    |              |
|                                                                                                    |              |
| Save to Projects List As (* required): Description:                                                                                                    |              |
| Import Cancel                                                                                                    |              |
| Please Select       Add Load       Delete Load       Copy Load                                                                                                    |              |
| Add Step<br>Delete Step                                                                                                    | -            |
| Copy Step                                                                                                    | et           |

**16.** Click Browse... to find the file you wish to import.

Kohler Learning

| Choose file                                                   |                                                              |                 |   |           |                        |
|---------------------------------------------------------------|--------------------------------------------------------------|-----------------|---|-----------|------------------------|
| Choose file                                                   |                                                              |                 |   |           | <u>? x</u>             |
| Look jn:                                                      | 🕒 My Documen                                                 | its             | • | + 🗈 💣 🎟 - |                        |
| My Recent<br>Documents<br>Desktop<br>My Documents<br>LBFJFPC1 | infoPak<br>My Music<br>My Pictures<br>SnagIt Catalog<br>Test | 2               |   |           |                        |
| My Network<br>Places                                          | File <u>n</u> ame:<br>Files of <u>t</u> ype:                 | All Files (*.*) |   | •         | <u>O</u> pen<br>Cancel |

- **17.** Navigate to the directory from which you wish to import the file.
- **18.** Select the file you wish to import.
- **19.** Click \_\_\_\_\_\_\_\_\_ to import the file.

Kohler Learning

| Model Search                                                                                             |                                                                                 |
|----------------------------------------------------------------------------------------------------|---------------------------------------------------------------------------------|
| 🚰 Model Search - Microsoft Internet Explorer                                                             | _ @ ×                                                                           |
| File Edit View Favorites Tools Help                                                                      |                                                                                 |
| 😋 Back 🔹 💮 🖌 📓 🏠 🔎 Search 🤺 Favorites 🤣 🗟 • چ 🔟 🔹 📒                                                      | 🇱 🚜                                                                             |
| Address 🕘 http://kohlerpower.bigmachines.com/commerce/new_equipment/products/selector_configs.jsp?segmei | it_id=34&pline_id=-1&selector_type=2&rule_group_id=4126089&sin 🔽 💽 Go 🛛 Links 🌺 |
| Coogle 💽 - 🛛 So 🖗 🔊 🤔 ד 🕇 🛣 Bookmarks - 🧟 187 blocked 🖓                                                  | Check 👻 🔦 AutoLink 👻 🔚 AutoFill 🍙 Send to 🗸 🖉 🔘 Settings 🗸 🏂 🗸                  |
| 2 Altitude (ft/m) 500                                                                                    | L                                                                               |
| Ambient Temperature     70     (F/C)                                                                     |                                                                                 |
| 🕜 Max. Voltage Dip (%) 🛛 🛛 🛛 🛛 😰                                                                         |                                                                                 |
| Max. Frequency Dip     [20     (%)     Enabled                                                           |                                                                                 |
| Max. Harmonics (%)                                                                                       |                                                                                 |
|                                                                                                    |                                                                                 |
| Import Project Data from File:                                                                           |                                                                                 |
| C:\Documents and Settings\ko429 Browse Save to Projects List As (* required):                            |                                                                                 |
| Description:                                                                                             |                                                                                 |
| A                                                                                                    |                                                                                 |
|                                                                                                    |                                                                                 |
|                                                                                                    |                                                                                 |
| Import Cancel                                                                                            |                                                                                 |
|                                                                                                    |                                                                                 |
|                                                                                                    |                                                                                 |
| Diazea Salaat                                                                                            |                                                                                 |
|                                                                                                    |                                                                                 |
| Add Load<br>Delete Load                                                                                  |                                                                                 |
| CopyLoad                                                                                                 |                                                                                 |
| Add Step                                                                                                 |                                                                                 |
| Delete Step                                                                                              |                                                                                 |
| Copy Step                                                                                                | Tophymat                                                                        |
| E Dono                                                                                                   |                                                                                 |

**20.** As required, complete/review the following fields:

| Field Name                  | R/O/C | Description                           |  |  |
|-----------------------------|-------|---------------------------------------|--|--|
| Save to Projects List<br>As | R     | Project data file name                |  |  |
| Description                 | R     | Brief description of the project data |  |  |

**21.** Click **Import** to import the file.

Kohler Learning

| odel Search                      |                                  |                                |                                            |                                 |                |
|----------------------------------|----------------------------------|--------------------------------|--------------------------------------------|---------------------------------|----------------|
| Model Search - Microsoft Inte    | ernet Explorer                   |                                |                                            |                                 | _ 6            |
| le Edit View Favorites To        | ools Help                        |                                |                                            |                                 | 4              |
| 🕽 Back + 🕥 - 💌 🙎                 | 🏠 🔎 Search 👷                     | Favorites 🚱 🍰 🍣                | 🔉 🖬 - 🎁 🦓                                  |                                 |                |
| idress 🗃 http://testkohlerpower. | bigmachines.com/commerce         | (new_equipment/products/select | tor_configs.jsp?segment_id=348pline_id=-1  | tselector_type=: 💌 🎅 Go 🛛 Links | » 🦢 Snagit 🔁 📷 |
| MODEL SEARCH                     |                                  |                                |                                            |                                 |                |
| NIGHTE DEALER                    |                                  |                                |                                            |                                 |                |
| Power System                     |                                  |                                | ACTIV (1978) 472                           |                                 |                |
| Project                          |                                  |                                | Options                                    |                                 |                |
| Outtomer                         |                                  |                                | Gen Sets to Display                        | Recommended Gen Sets            | -              |
|                                  |                                  |                                | Recommend                                  | 16                              |                |
| Puel Type                        | Diesel •                         |                                | Max. Number of Undersized<br>Geroets Shown | 5                               |                |
| Prequency                        | 60 Hz 💌                          |                                | Max. Genset Loading (% of full<br>load)    | 80                              |                |
| EVA Centred Engine               | Yes •                            |                                | Min. Genset Loading (% of full             | 30                              |                |
| Generator voltage                | 277/480                          |                                | (Dunks                                     | English •                       |                |
| Temperature Rise / Duty          | Wye                              |                                | L <b>-</b>                                 |                                 |                |
| Genoets in Parallel              | 13UC Standby                     |                                |                                            |                                 |                |
| Altitude (ft/m)                  | 1 -                              | -                              |                                            |                                 |                |
| Ambient Temperature (F/C)        | 300                              |                                |                                            |                                 |                |
| Max. Voltage Dip (%)             | 20                               |                                |                                            |                                 |                |
| Max. Frequency Dip (%)           | 20                               | -                              |                                            |                                 |                |
| Max. Harmonics (%)               | 20                               | R Enabled                      |                                            |                                 |                |
| C rate rate (ray                 | 15                               | M Enabled                      |                                            |                                 |                |
| 😑 🖬 🔜 📷                          |                                  |                                |                                            |                                 |                |
| My Projects:                     |                                  |                                | •                                          |                                 |                |
| Name Description                 | Free (FO Linea) Care description | Creater Project Name / Ic      | <u>×</u>                                   |                                 |                |
| Condominum Example - Mo          | Size (SU Units) Condominium      | 7.2.2007 Description:          |                                            |                                 |                |
| i test test                      |                                  | 7.25.200                       | <u>~</u>                                   |                                 |                |
| Testproject22 training project   | t                                | 7.12.200                       | <u>×</u>                                   |                                 |                |
| Training projectic               | ct for documentation             | 7.25.200                       |                                            |                                 |                |
|                                  |                                  | ) Open                         | Cancel                                     |                                 |                |
|                                  |                                  |                                |                                            |                                 |                |
|                                  |                                  |                                |                                            |                                 |                |

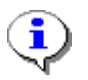

The system shows that the file has been imported.

## Result

You have completed this transaction. You have found, saved, exported and imported files in QuickSize.

## Comments

None